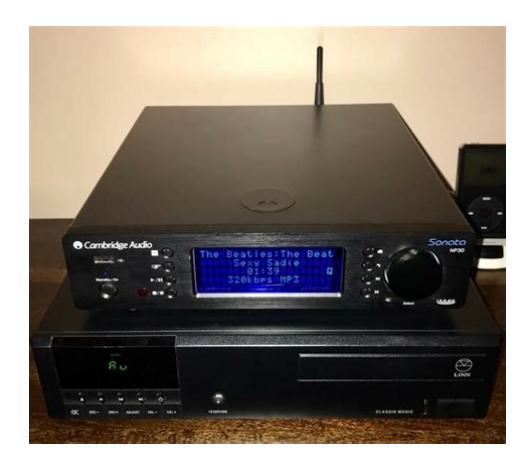

File Name: cambridge np30 manual.pdf Size: 1806 KB Type: PDF, ePub, eBook Category: Book Uploaded: 24 May 2019, 22:27 PM Rating: 4.6/5 from 808 votes.

#### **Status: AVAILABLE**

Last checked: 11 Minutes ago!

In order to read or download cambridge np30 manual ebook, you need to create a FREE account.

**Download Now!** 

eBook includes PDF, ePub and Kindle version

| Π | Regist | er a fi | ree 1 mo | onth Tria | al Account. |  |
|---|--------|---------|----------|-----------|-------------|--|
| _ |        |         |          |           |             |  |

**Download as many books as you like (Personal use)** 

**<u>Cancel the membership at any time if not satisfied.</u>** 

**Join Over 80000 Happy Readers** 

### **Book Descriptions:**

We have made it easy for you to find a PDF Ebooks without any digging. And by having access to our ebooks online or by storing it on your computer, you have convenient answers with cambridge np30 manual . To get started finding cambridge np30 manual , you are right to find our website which has a comprehensive collection of manuals listed.

Our library is the biggest of these that have literally hundreds of thousands of different products represented.

×

## **Book Descriptions:**

# cambridge np30 manual

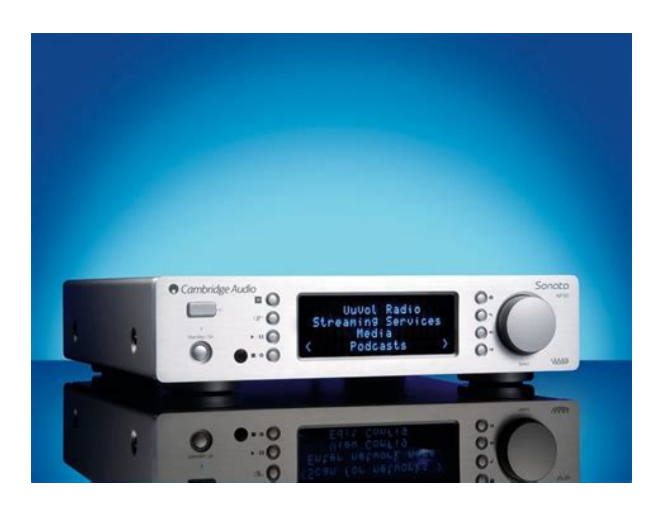

WiFi information Ventilation FCC Statement IMPORTANT Positioning Caution Exposure to Radio Frequency Radiation Federal Communications Commission Notice Power sources Overloading Cleaning IMPORTANT NOTE Battery disposal FCC Radiation Exposure Statement Servicing Modifications CanadaIndustry Canada IC Alphameric Search Repeat USB Media Enter The Now Playing screen Queue Shuffle. User's manualIntroduction. Introduction.2. Thank you for purchasing your Sonata NP30 Network Music Player. We areCambridge Audio products the Sonata NP30 adheres to three core principles. Important safety instructions.3. WiFi information.4. Limited warranty.5. Rear panel connections.6. Front panel controls.7. Remote control.8. Overview.9. Getting connected.9. Operating the NP30.10. Settings menu.13. UuVol Remote.14. Troubleshooting.15. Technical specifications.15. Important! The NP30 is largely a software based product and new featuresUpgrade Firmware section at the end of this manual for how toThe process takes only a few minutes. We would encourage you to check for any updates before usingAlso please do check the support page for the NP30 atMake sure you register your purchase. By registering, you'll be the first to know about This guide is designed to make installing and using this product as easy This document contains proprietary information protected by copyright. All rights are reserved. No part of this manual may be reproduced by anyAll trademarks and registeredCambridge Audio and the Cambridge Audio logo are trademarks of. Cambridge Audio. UuVol is a trademark of Audio Partnership Plc and is registered in the. European Community and other countries. Other brands mentioned are trademarks of their respective owners and Cambridge Audio's policy of continuous improvement means designThis product contains software licensed under version 2 of the GNU. Public License and version 2.1 of the GNU Lesser Public

License.http://sooam.com/files/fckeditor/6221054165f67f4a4a4473.xml

 cambridge np30 manual, cambridge audio sonata np30 manual, cambridge audio np30 manual, cambridge sonata np30 manual, cambridge audio np30 user manual, 1.0, cambridge np30 manual, cambridge audio sonata np30 manual, cambridge audio np30 manual, cambridge sonata np30 manual, cambridge audio np30 user manual.

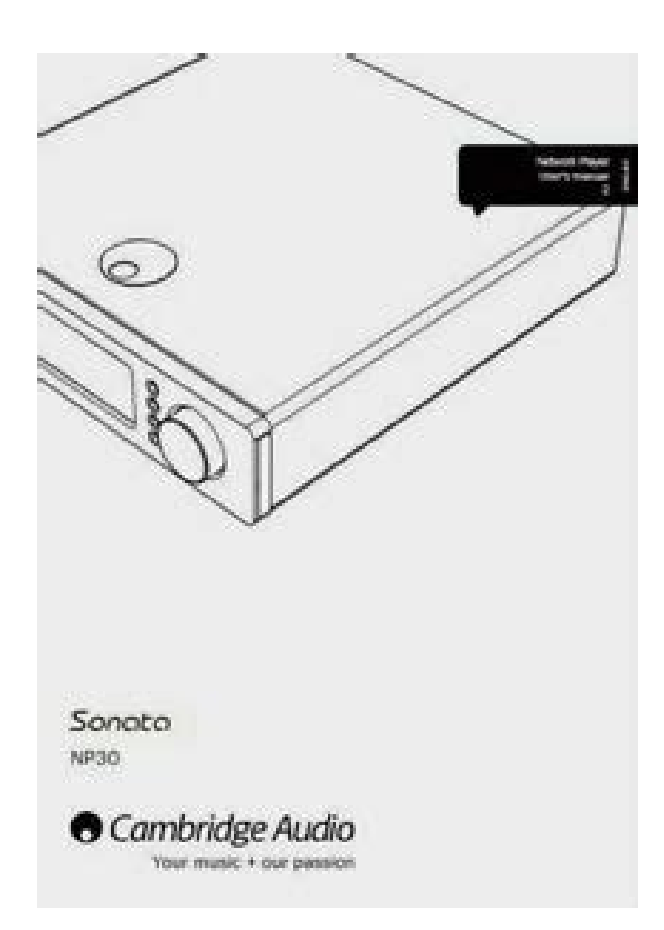

TheUse or distribution of suchThe Sonata NP30 can access a wide range of audio from UPnP servers or localThe free UuVol Radio service brings the best iRadio stations to your NP30Our UuVol.com website allows you to suggest new stations, manage yourSee UuVol.com for more details. Streaming Services are services that come from partner suppliers. TheseIn addition to pure internet content you can access your own locally storedVarious compressed formats are supported plus losslessly compressed andPodcasts are also supported.A proprietary audio buffering and reclocking scheme reconstructs all The Sonata NP30 also features an environmentally friendly low power Register menu of the NP30 itself. After creating and logging into your new account, you can now add, remove orThere is also an enhanced internet radio station search facility, allowing youTo add further NP30s to your existing UuVol account perhaps you want aYou can then choose to copy all or some of the existing presets from yourThis is a unique code generated by the unit during the registration process. Note the key lasts for about 10 minutes, if you don't use it in that time you willThe NP30 can access media from UPnP Servers or local media connected via. USB. The NP30 displays the following submenus. Media. UPnP Servers. Local Media. Queue. UPnP is by far the preferred method as it allows for browsing by artist, albumUPnP servers. Your NP30 is now registered and you can use the portal to manage yourYou can also suggest new stations to us, setupNote You can register as many products as you like and manage the presetsStreaming Services. Your NP30 can connect with Computers or Network Attached Storage devicesWhen using a UPnP server to share your media, the search and selectionAlbum, Artist and additional options such as Genre.http://www.primabusiness.at/userfiles/dimension-3000-motherboard-manual.xml

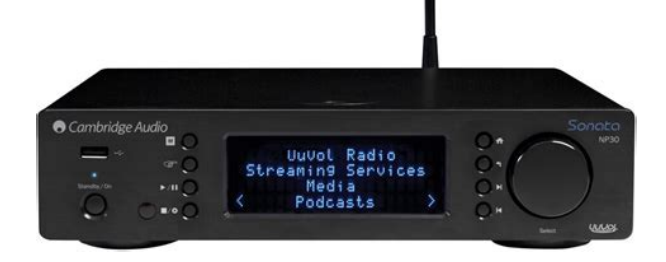

As long as the NP30 is correctly configured for your Network it willIt will then allow navigation of the menu structureThe NP30 supports a range of streaming services from other suppliers thatThe NP30 displays the There are many suitable UPnP server software packages available for PC and. Mac. Standalone servers and Network Attached Storage NAS devices withPlease see the setupStreaming ServicesBecause Streaming Services generally allow the user some choice over theSelect the server you want and the NP30 will then load the appropriate menuThese typically allow you browse your content by. Album, Artist, Genre etc.It is important to understand that the menu structureAupeo! Live365. MP3tunes. Etc. Note The services available vary depending on your geographical location. They may also charge a subscription for membership. Examples of such services are Last.FM, Pandora, Rhapsody, Live365. Mp3Tunes and others. When you enter this menu the ones that are available to you in your countryThe NP30 will perform a scan of your network and report any UPnP Servers itYou can now browse and select any music content in a format the NP30Note not all servers support serving of all these formats. Always make sure theFor more details on what these services offer please go to our UuVol.comAlso via the portal you can prevent services appearing in this menu that youRepeat. Alphameric Search. Accessed via the remote only. Press theIf the currently selected media item is a track the NP30 will repeat that track, The NP30 displays aThis is a search function menu inserted by the NP30 into the browse tree of. UPnP servers that support an external search function. Where available you can select Alphameric search and then enter the nameYou can also use the SkipOnce finished either press the button or navigate to the symbol and press. Local Media.

The NP30 can also playback audio content from standard USB harddrivesThe NP30 then displays all Album names or Track names it can find thatYou can then simply select your chosen item and press the Enter orThe Now Playing screen. Selecting a new Station, Stream or Media item will start playback and displayFor Media files the NP30 also shows the incremental track playback time. Press theSelect the Media menu andThe NP30 will now scan the thumb drive for media files. Once the scan isQueue. The NP30 features a queue function that allows you to select multiple albums. You can also display the now playing screen at any time by pressing i on the Shuffle. Accessed via the remote only. Press the. The NP30 displays alf it is an additional item AddedAll component parts of that media item will be added, if the item is a trackTo view the Queue simply navigate back to Queue item in the Media menu orTracks that are a componentIf more than 1000 tracks are contained the NP30 will instead pick a track atThis continues until Shuffle is turned Off. The displayed menu shows the queued content for playback, you can navigateThe currently playing itemAt the bottom of the Queue a Clear Queue command is available for deletingPressing stop will stop the Queue playing but not delete it. Putting the NP30To view the Queue at any time simply navigate back to Queue item in the MediaPlaylists. The NP30 also supports various playlist formats. For permanent storage of These can then be accessed by the NP30 from Local Media or UPnP serversPresetsThe NP30 supports 20 presets. These can be UuVol Radio stations or streamsSelect the preset location you require and press and hold in the. Recalling presets is done simply by pressing theNote The NP30 loads the presets for display from our UuVol servers over thePodcasts. The podcast services in your area will be shown.

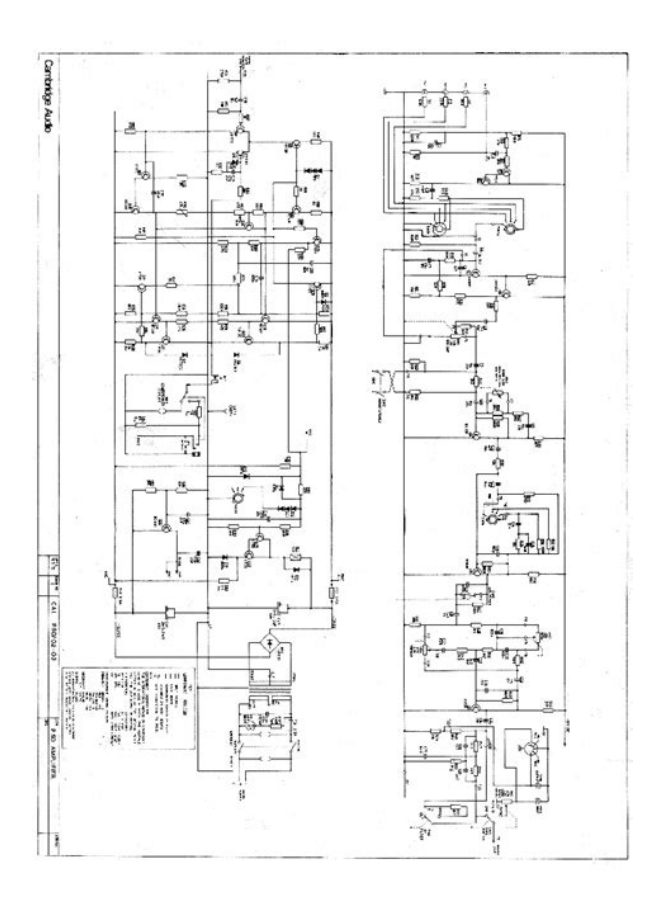

### http://eco-region31.ru/3vze-service-manual

These typically allow you to choose different types of podcast by subject, dateIt is important to understand that the menu structureIt may thereforeThe NP30 displays the followingPodcasts. BBC Podcasts. BlogTalkRadio. Personal Podcasts. Note The services available vary depending on your geographical location. There is also a menu item for your own choice of podcasts called Personal. Podcasts. This allows access to podcast links that can input via the UuVol.comTo use Personal Podcasts sign up at UuVol.com and enter the URLs of podcastsMy Podcasts. This feature allows you to access podcast on the NP30 that are not available This is done by entering the URL for the podcast you want via the UuVol portal. To do this you need to be registered as per the section under UuVol. Simply login to your account and then click on the My Podcasts link. FromPlease note, thePodcasts. Please note, the podcasts are pushed to your NP30 at turn on when the unitTo cause the radio to download Podcasts and new stations list immediately, Settings. Network Config. Version. Upgrade Firmware. Language. Factory Reset. Register. NP30 Name. WiFi Strength. Remote Code. Enter the network name. This option allows the NP30 to search for and connect to a particular networkType your network name in using the alphanumeric entry screen. If no matching network is found Network not found will be displayed. Network Config. This menu enables you to set your NP30's network settings, scan again for aIn Auto mode the NP30 will look for a wired connection first and then scan for It will also try to obtain an IP address. If you wish to make changes to your setup the NP30 displays the followingNetwork Config. Scan for networks. Enter network name. View Config. Edit Config. Signal Warning. WiFi Region. Scan for networks. View Config. This menu firstly displays the IP mode static or dynamic. This will beEdit Config.

https://climatechange-news.com/images/brother-4100e-fax-manual.pdf

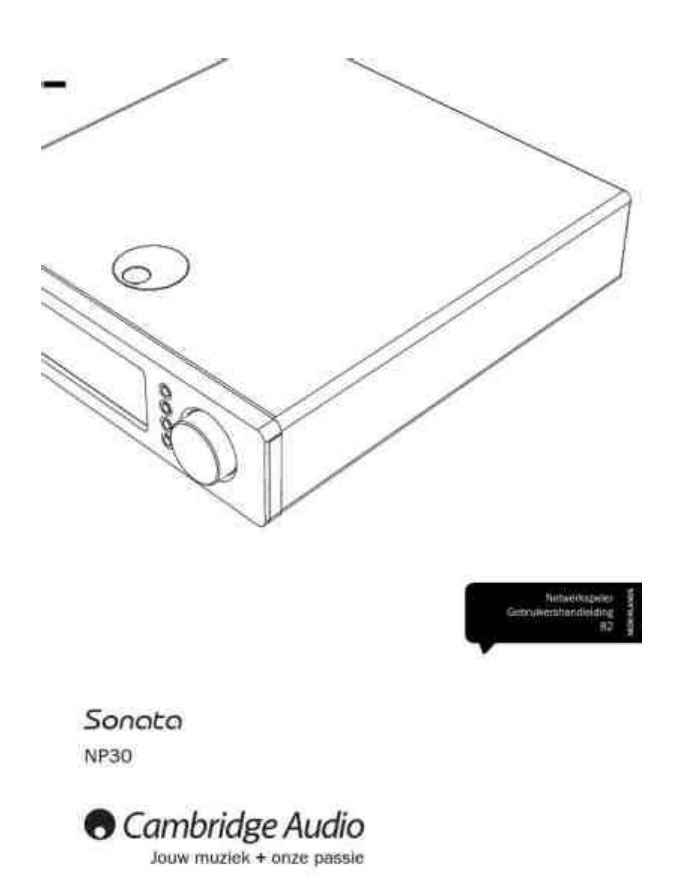

This menu allows the selection of IP mode between static or dynamicThis process is completely automatic and However sometimes it is useful especially in large networks to know the exact. IP address of each device, this can only be done by using static IP. When using Static IP you will also need to enter the network mask you wish toOnly select static. IP if you know exactly what you are doing!This option scans all available WiFi frequencies for wireless networks and A list of available networks will be presented. If a particular network requiresYou will now be able to enter the fixed IP address you wish to give your NP30The NP30 will now prompt you to enter the required network mask for the You will now need to enter the default gateway's IP address used by the NP30Finally, you will need to enter the DNS IP address for the NP30. On someThe NP30 will then connect to the network using a saved key if you haveThe NP30 can handle keys in WEP, WPA and WPA2 formats the choice of Signal warning. The NP30 can display a warning if the WiFi signal strength is low enough to Yes or No. WiFi Region. Different parts of the world use slightly different frequencies for WiFi. For bestIt is possible to connect your NP30 to your network via an available EthernetBy default the unit is in AUTO mode, In Auto mode once the NP30 has established You can alternatively configure the NP30 to permanently only use the wired orOnly and Wireless Only. Register. This will display a key that can be used to register your NP30 on the UuVolOpen www.UuVol.com from your Internet browser. See the section earlier on. UuVol registration. Note the generated key lasts for about 10 minutes, if you don't use it in that UPnP Name. This menu allows the setting of the declared UPnP Client name for your NP30. This is the name other UPnP devices such as control points and remote AppsWiFi Strength. Displays the strength of the received WiFi Signal.

http://clinicafootcenter.com/images/brother-4100e-fax-machine-manual.pdf

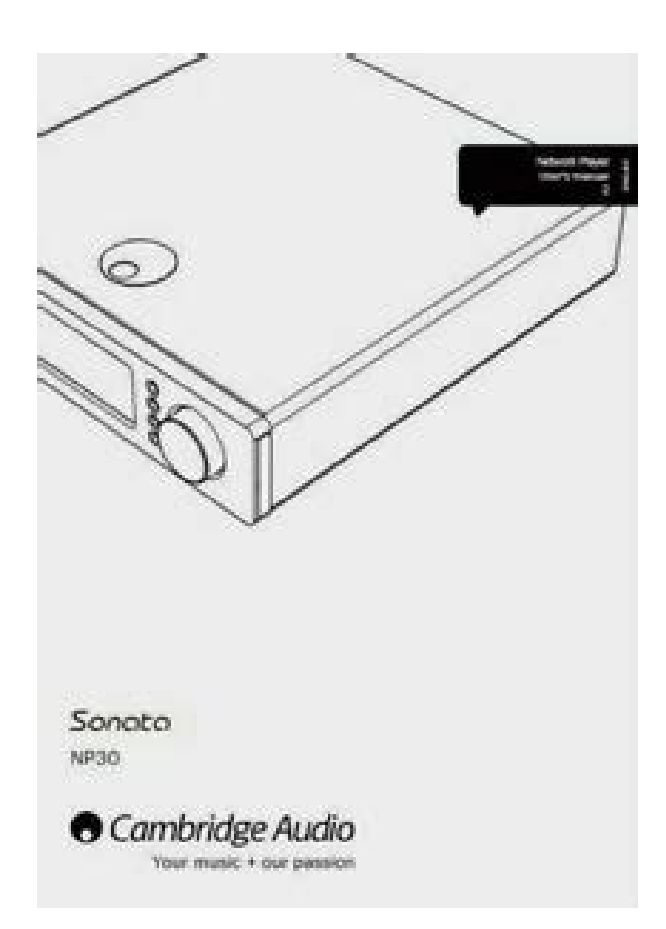

Note If WiFi has been turned off Ethernet mode only the signal strength willSelecting Wired Only will cause the NP30 to reboot and then only use its. Ethernet connection to communicate with the network. Selecting the Wireless. Only will cause the NP30 to reboot and only use its WiFi connection. SelectingVersion. NP30. Turn the rotary dial to scroll through the various items. The Service Pack is the currently loaded firmware software. It's a good idea to The Serial Number and Product Code are not normally required by theNote This Serial Number is not the same as the physical serial number on theUpgrade Firmware. Remote Code. There are two OptionsIf Option 2 is selected on the NP30 then the remote handset must also be setPress and hold down the. Option 2.By inserting the batteries without the. Option1.UuVol Remote. Use this option to download new firmware for the NP30 from Cambridge AudioIf you select this item the NP30 will contact our server and see if a newerIf new software is found the NP30 will prompt you if you want to download itAt this stage, you can press the. NP30'sA Firmware upgrade mayNoteEthernet lead or switching off your router etc. Language. Allows you to change the display language used. A list of the currently supported languages will be shown. Select your preferredNote The NP30 will then restart in order to start again in the new language, Factory Reset. Puts all the settings back to their defaults as they were when they left theOrThe application allows full control of the NP30 including UuVol Radio. Streaming Services, UPnP Media, Presets, Queing and more. It also supports display of Album artwork and Station logos where available. To use UuVol Remote you will need a WiFi network or Access point for theSearch for UuVol Remote on the Apple App Store or browse www.UuVol.

com forThe NP30 will ask you if you are sure you want to proceed before performingNote If you perform a factory reset, you will lose all your presets and any savedTroubleshootingIf you experience any trouble with your NP30, then you may find it useful to visitFrequency Response. Signal to Noise ratio. Total correlated jitter. Streaming Protocols. Playlists. WiFi. WiFi Encryption. EthernetTrigger In. Mains inlet voltage. Standby consumption. Max power consumption. Dimensions W x D x H. Weight. DHCP is however the recommended method.Remember that textformat keysIf the problemIf your NP30 can connect to the network successfully, but is unable to playIf you can play back the station with a PC, you can use the form atIf you have problems with UPnP playback always check the followingSome servers do not serve FLAC for instance. Files that have DRM controls cannotSome servers may be able to authorise and decrypt. Microsoft Playsforsure before then serving the content to the NP30 but thisNP30 does not support ALAC, WMA Pro, WMA lossless, RAW, AU or other fileIf you have problems with Local Media playback always check the followingFiles that have DRMGood practiceLibraries withFor all servicing, in or out of warranty, please contact your dealer.Registered Office Gallery Court, Hankey Place. London, SE1 4BB, United Kingdom. Registered in England No. 2953313PDF Version 1.4. Linearized No. Page Count 18. Producer GPL Ghostscript 8.15. Create Date 20110819 153431. Modify Date 20110819 153431. Creator PScript5.dll Version 5.2.2. Author rolanb. Were committed to dealing with such abuse according to the laws in your country of residence. When you submit a report, well investigate it and take the appropriate action. Well get back to you only if we require additional details or have more information to share. Note that email addresses and full names are not considered private information. Please mention this; Therefore, avoid filling in personal details. The manual is 2,21 mb in size.

### https://diagonal.org.ar/wp-content/plugins/formcraft/file-upload/server/content/files/162702f6b559cf---boss-fv-500h-manual.pdf

If you have not received an email, then probably have entered the wrong email address or your mailbox is too full. In addition, it may be that your ISP may have a maximum size for emails to receive. Check your email Please enter your email address. Ask your question here. Provide a clear and comprehensive description of the issue and your question. The more detail you provide for your issue and question, the easier it will be for other Cambridge Audio Sonata NP30 owners to properly answer your question. Ask a guestion About the Cambridge Audio Sonata NP30 This manual comes under the category Audio Streamers and has been rated by 1 people with an average of a 7.2. This manual is available in the following languages English. Do you have a question about the Cambridge Audio Sonata NP30 or do you need help. Ask your question here Cambridge Audio Sonata NP30 specifications Brand ManualSearcher.com ensures that you will find the manual you are looking for in no time. Our database contains more than 1 million PDF manuals from more than 10,000 brands. Every day we add the latest manuals so that you will always find the product you are looking for. Its very simple just type the brand name and the type of product in the search bar and you can instantly view the manual of your choice online for free. ManualSearcher. com If you continue to use this site we will assume that you are happy with it. Read more Ok. Learn more opens in a new window or tab This amount is subject to change until you make payment. For additional information, see the Global Shipping Programme terms and conditions opens in a new window or tab This amount is subject to change until you make payment. If you reside in an EU member state besides UK, import VAT on this purchase is not recoverable.

For additional information, see the Global Shipping Programme terms and conditions opens in a new window or tab Delivery times may vary, especially during peak periods and will depend on when your payment clears opens in a new window or tab. Learn More opens in a new window or tab Learn More opens in a new window or tab Learn More opens in a new window or tab Learn More opens in a new window or tab Learn More opens in a new window or tab Learn More opens in a new window or tab Learn More opens in a new window or tab Learn More opens in a new window or tab Learn More opens in a new window or tab Learn More opens in a new window or tab Learn More opens in a new window or tab Learn More opens in a new window or tab Learn More opens in a new window or tab See the sellers listing for full details. Youre covered by the eBay Money Back Guarantee if you receive an item that is not as described in the listing. Find out more about your rights as a buyer opens in a new window or tab and exceptions opens in a new window or tab. Contact the seller opens in a new window or tab and request a postage method to your location. Please enter a valid postcode. Please enter a number less than or equal to 3. We may receive commission if your application for credit is successful. Terms and conditions apply. Subject to credit approval. We may receive commission if your application for credit is successful. All Rights Reserved. User Agreement, Privacy, Cookies and AdChoice Norton Secured powered by Verisign. Learn more opens in a new window or tab This amount is subject to

change until you make payment. For additional information, see the Global Shipping Programme terms and conditions opens in a new window or tab This amount is subject to change until you make payment. If you reside in an EU member state besides UK, import VAT on this purchase is not recoverable. For additional information, see the Global Shipping Programme terms and conditions opens in a new window or tab Delivery times may vary, especially during peak periods and will depend on when your payment clears opens in a new window or tab.

Learn More opens in a new window or tab Learn More opens in a new window or tab Learn More opens in a new window or tab Learn More opens in a new window or tab Learn More opens in a new window or tab See the sellers listing for full details. Youre covered by the eBay Money Back Guarantee if you receive an item that is not as described in the listing. Find out more about your rights as a buyer opens in a new window or tab and exceptions opens in a new window or tab. Contact the seller opens in a new window or tab and request a postage method to your location. Please enter a valid postcode. Please enter a number less than or equal to 3. We may receive commission if your application for credit is successful. Terms and conditions apply. Subject to credit approval. We may receive commission if your application for credit is successful. All Rights Reserved. User Agreement, Privacy, Cookies and AdChoice Norton Secured powered by Verisign. Denon Remote App ist eine einzigartige Anwendung, die fur iPhone.Reload to refresh your session. Reload to refresh your session.

http://www.bosport.be/newsletter/3vze-service-manual